# Working with engagement scores

Engagement scores are weighted averages of student analytics that are collected within the Echo360 video platform. The weighting can be adjusted by Instructors to provide a snapshot of student engagement that is representative of their mode of instruction. The scores are therefore helpful with supporting large cohorts and particularly for early identification of struggling students.

#### Important Notes

- The engagement score applies to all classes included in a Section
- Updating the engagement score will automatically change the calculated student score and class average across the course

## Step 1: Using the engagement presets

- 1. Click the **ANALYTICS** link on the Section page;
- 2. Select WEIGHTING from the left side menu;
- 3. Select a preset which most suits the mode of learning for the course
- 4. Click **APPLY** to confirm your selection.
- 5. Click on one of the other presets or Reset to restore the settings to a previous preset.

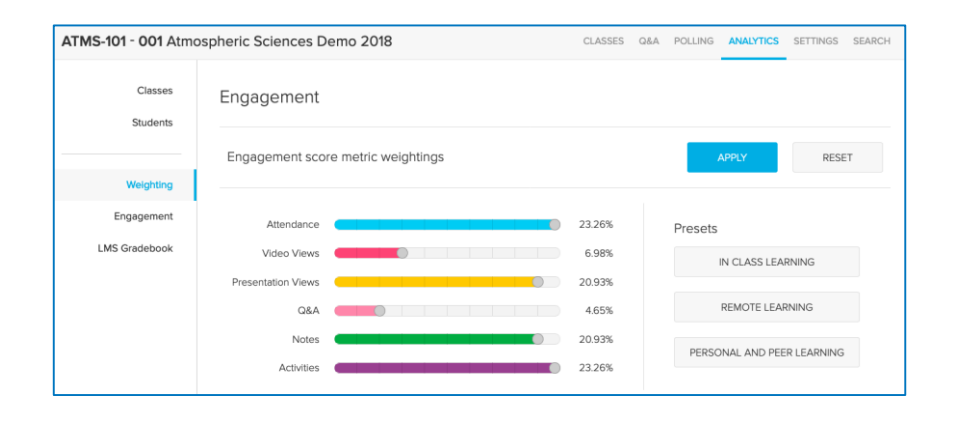

### Step 2: Manually adjusting the engagement score metrics

1. To adjust an individual engagement score metric, click on the circular slider button and drag to the left or right to adjust the % weighting;

ech

- 2. Repeat for any of the other metrics;
- 3. Click **APPLY** to confirm your modifications and save the recalculated engagement weighted scores for the course.

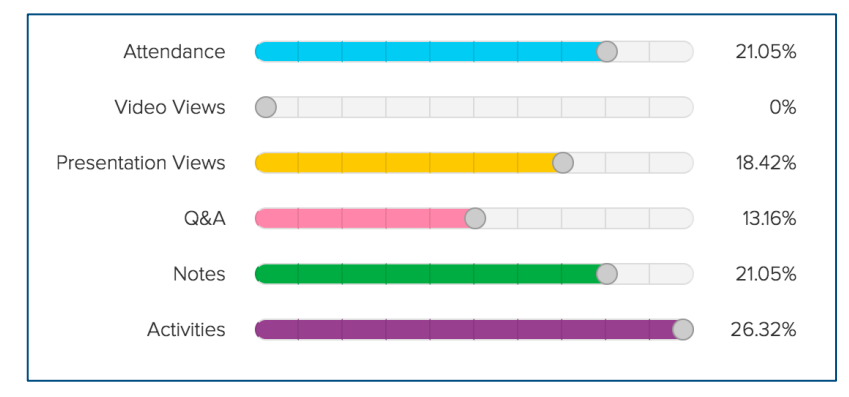

# Step 3: Viewing engagement scores

- 1. Click on STUDENTS in the left side menu;
- 2. Filter the 'Weighted Engagement scores %' in ascending or descending order by clicking on the column heading.

| Classes   | Metric Definitions                                         |                               |              |
|-----------|------------------------------------------------------------|-------------------------------|--------------|
| Students  | The export file contains additional metrics for each class |                               |              |
|           | Student Name                                               | Weighted<br>Engagement ↓<br>% | Attendance % |
| Weighting | Stone, Alex                                                | 60                            | 0            |
|           | Biggs, Susan                                               | 34                            | 0            |
| ngagement | Quinn, Denice                                              | 32                            | 0            |
| Gradebook | Matthews, Mary                                             | 29                            | 0            |
|           | Ashley, Brett                                              | 22                            | 0            |
|           | Jann, David                                                | 20                            | 0            |
|           | Jordan, Robert                                             | 13                            | 0            |
|           | Lee, Amy                                                   | 13                            | 0            |
|           |                                                            |                               |              |

#### Echo360 Quick Reference Card

#### Copyright 2020 Echo360

E

LMS